# MOBILE APP – MEMBER MODULE MediExpress (Malaysia) Sdn Bhd Health Connect Sdn Bhd

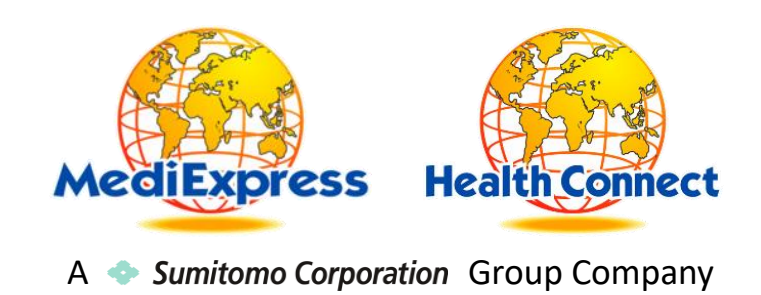

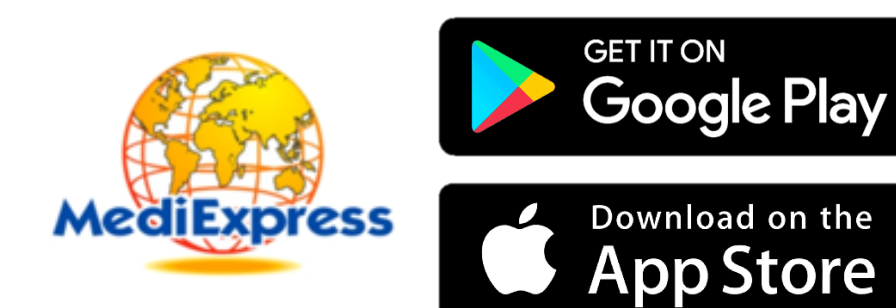

# iOS (iOS 11 & above)

- 1. Go to App Store
- 2. Search for "MediExpress"
- 3. Download and Install the app

## Android (Android 11 & above)

- 1. Go to Play Store
- 2. Search for "MediExpress"
- 3. Download and Install the app

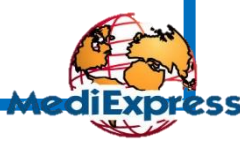

A 🔷 Sumitomo Corporation Group Company

## Features available

- 1. View Digital Card
- 2. View Dependents
- 3. View Entitlement & Balance Limit
- 4. View Claim History
- 5. Submit New Claim
- 6. View Guarantee Letter Status
- 7. Request Guarantee Letter
- 8. Long Term Medication and Follow Up
- 9. Panel Locator

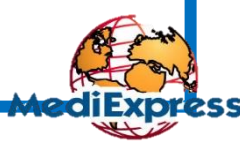

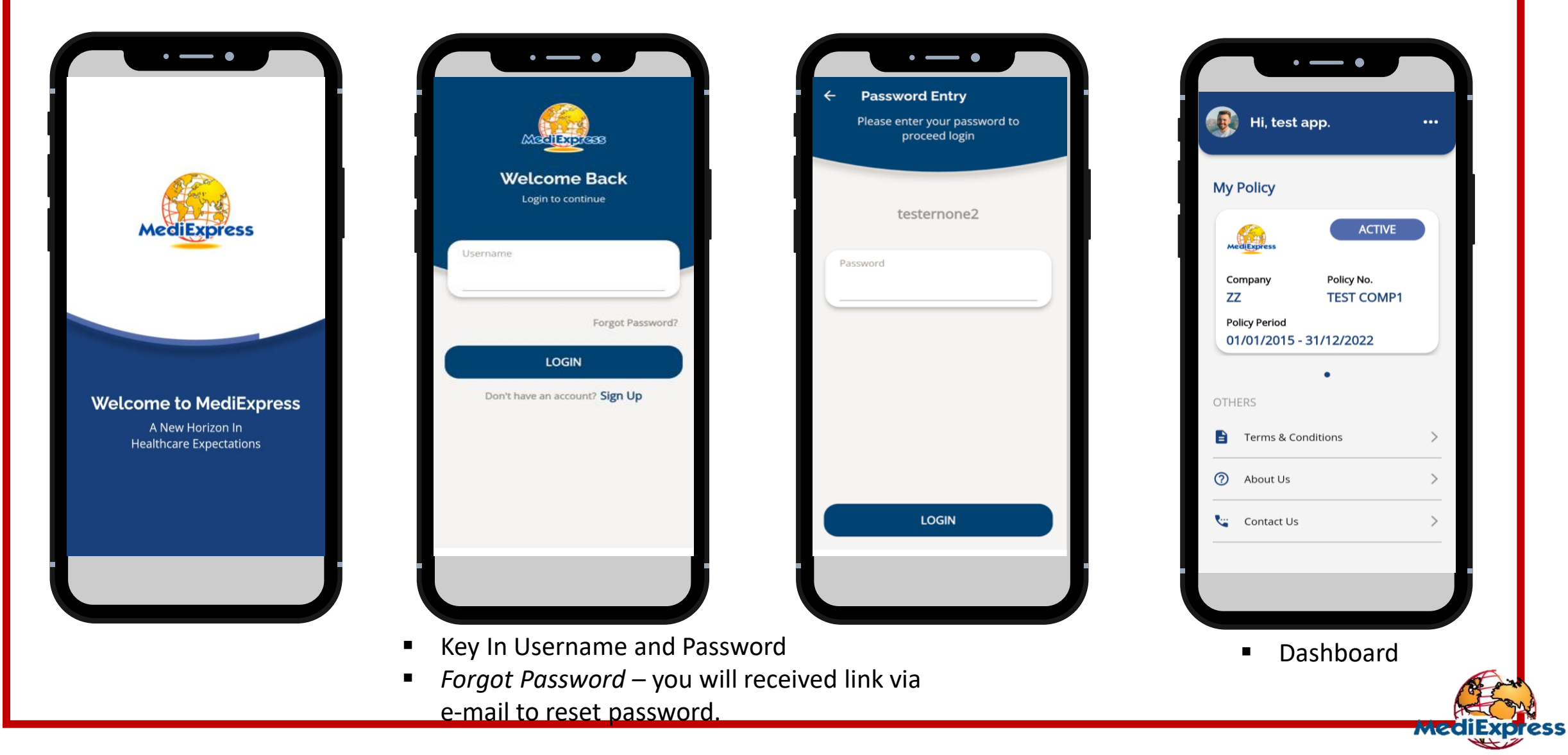

A **•** Sumitomo Corporation Group Company

#### Fingerprint Login

...

>

>

>

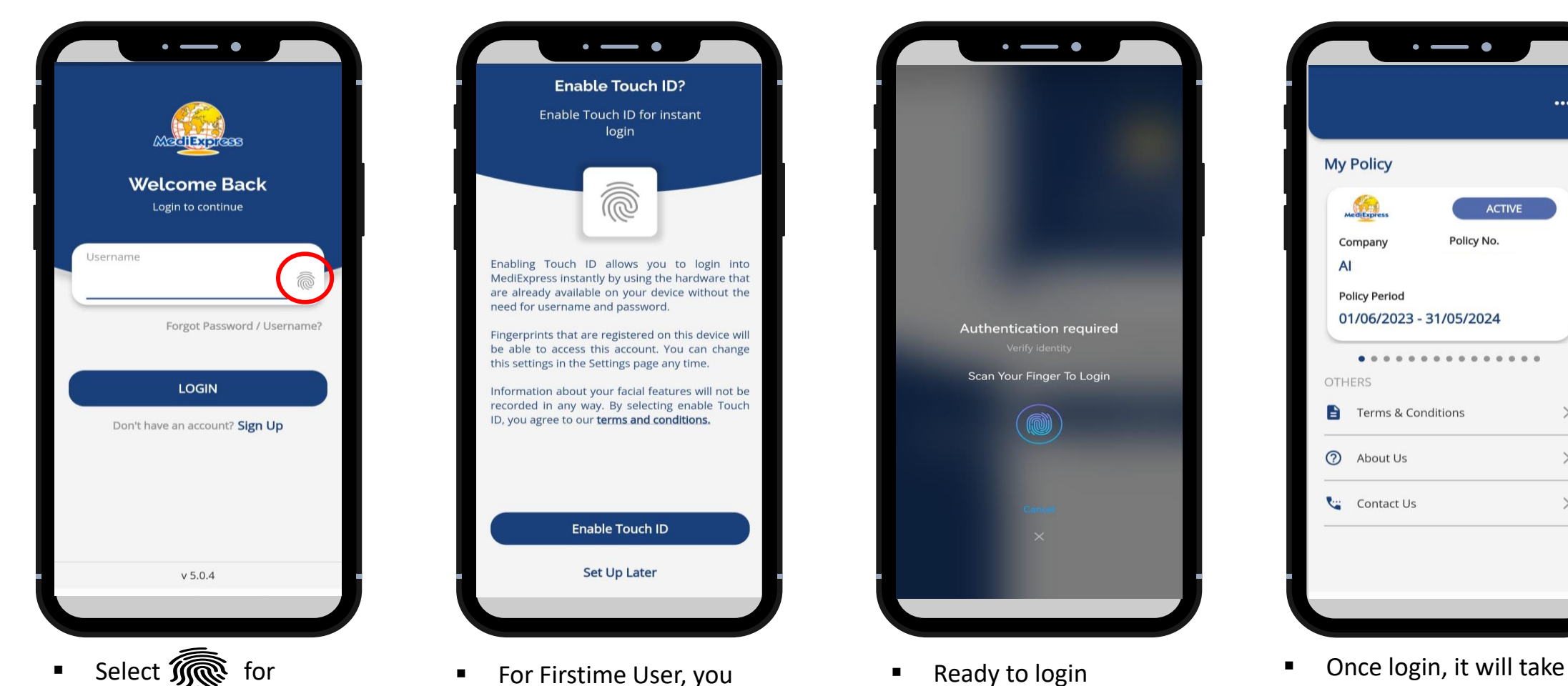

Select for Fingerprint Login

For Firstime User, you need to enable the Touch ID for Fingerprint login

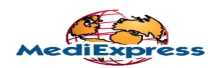

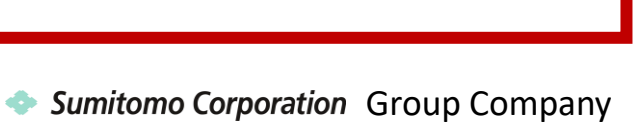

you to the Main Page

#### Face ID Login

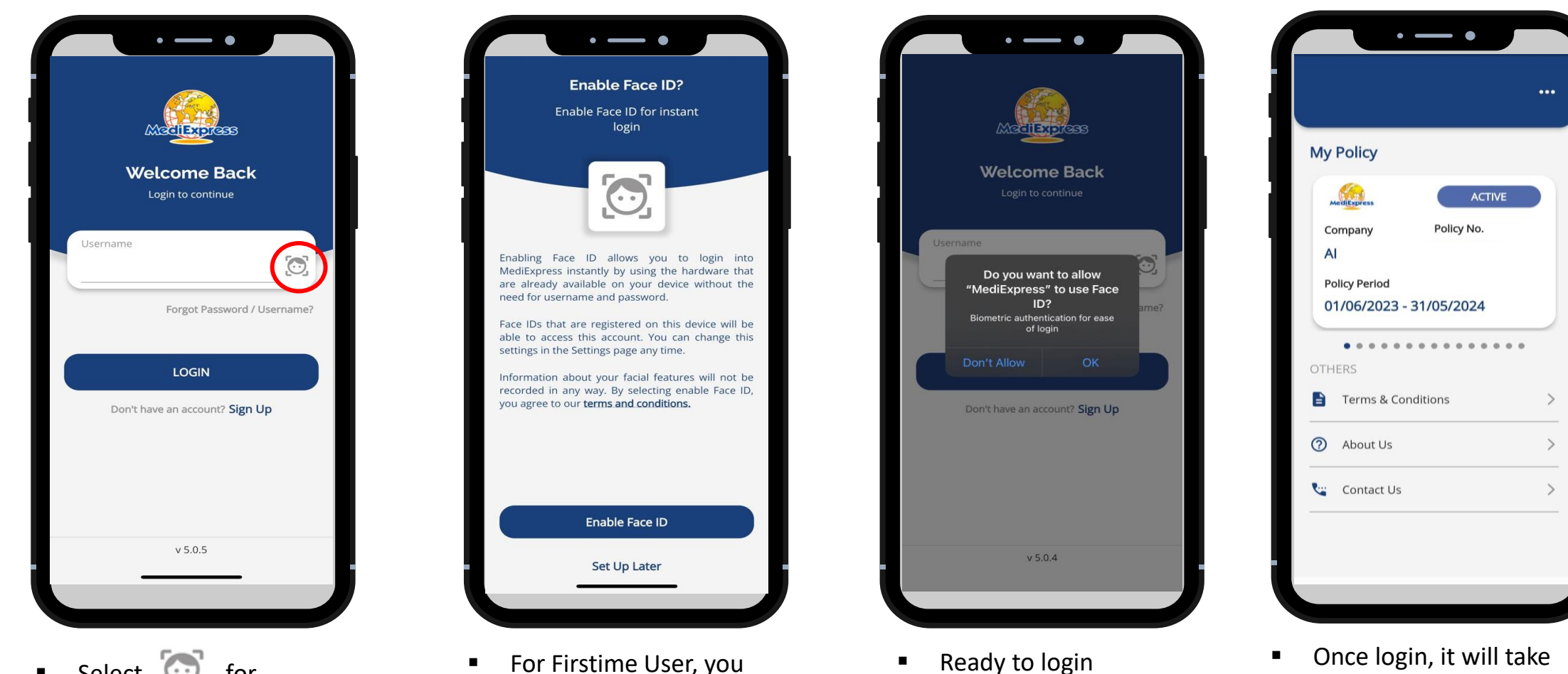

 Select Select for Fingerprint Login need to enable the Touch ID for Fingerprint login

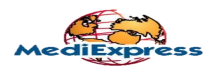

you to the Main Page

# Disable Fingerprint & Face ID Login

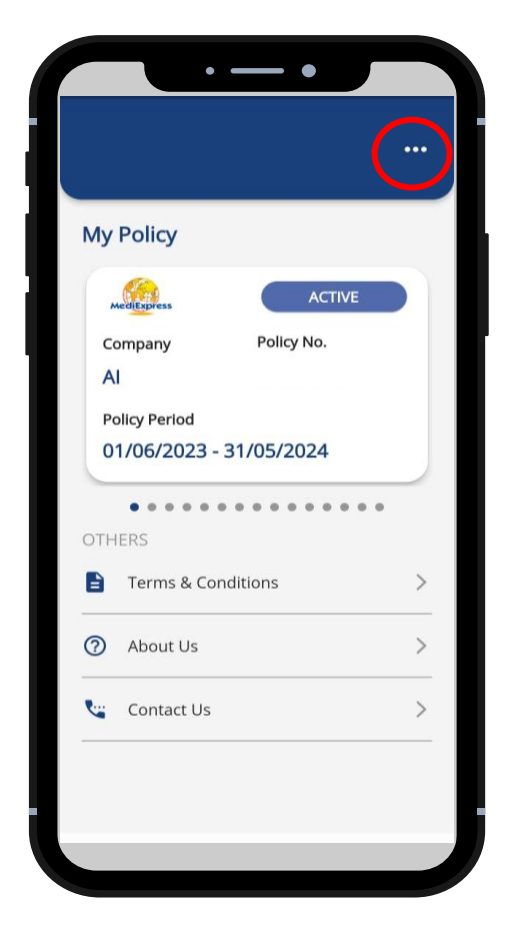

 Select 3 dot's on right top Mainpage

|   | • — •                    |   |
|---|--------------------------|---|
| ÷ | Settings                 |   |
|   | Policy Manager           | > |
|   | Change Password          | > |
| < | Biometric Authentication |   |
|   | Logout                   | > |
|   |                          |   |
|   |                          |   |
|   |                          |   |
|   |                          |   |
|   |                          |   |
|   |                          |   |
|   |                          |   |

 Click Biometric Authentication to turn off (Grey)

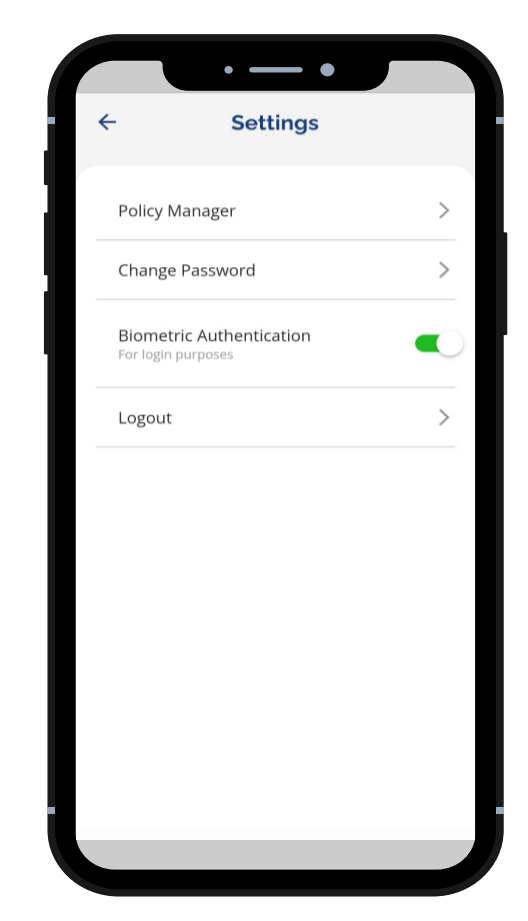

 To re-enable, Click Biometric Authentication to turn on (Green)

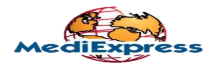

#### Profile Update

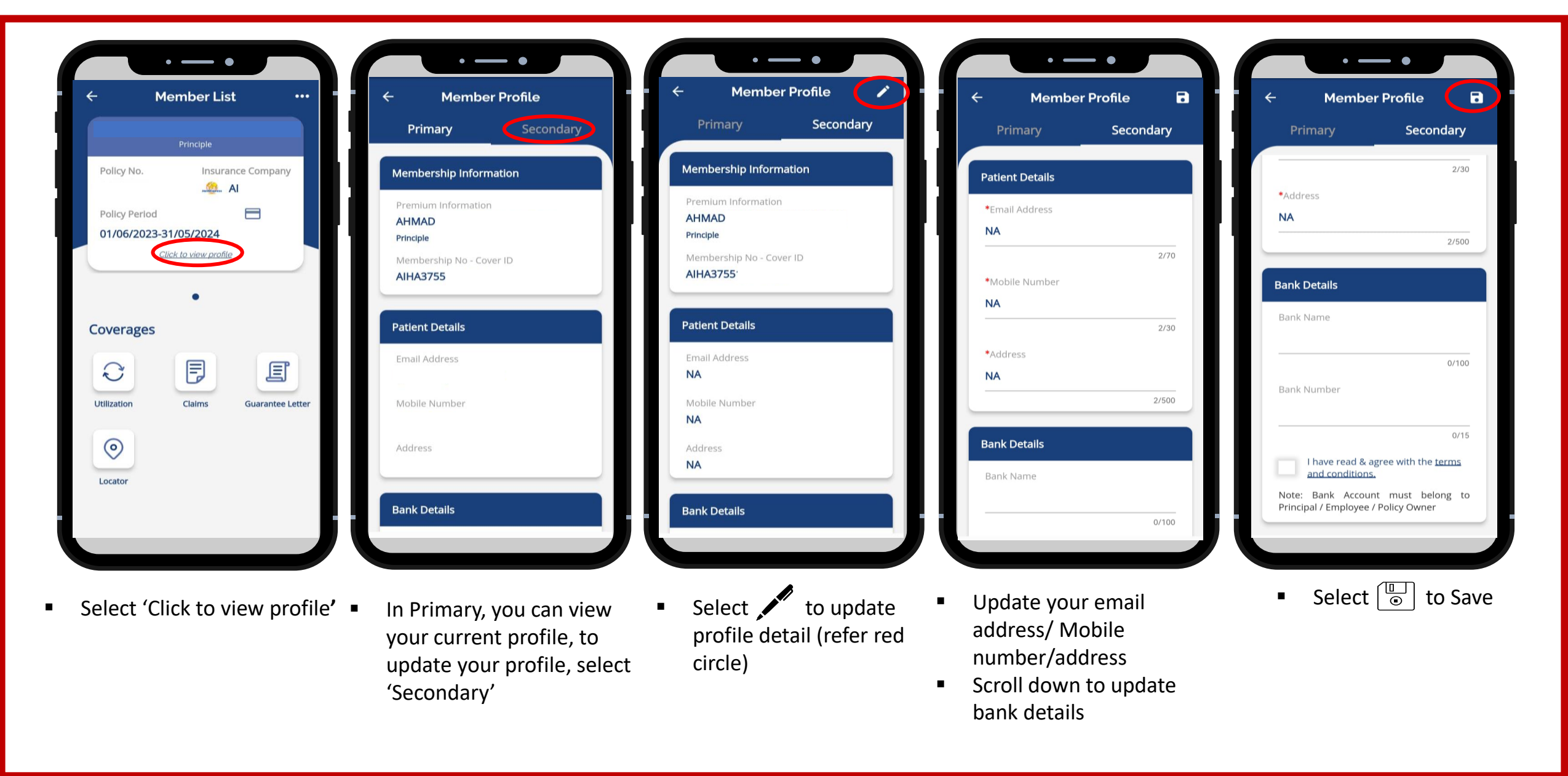

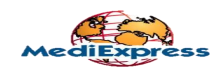

#### Digital Card

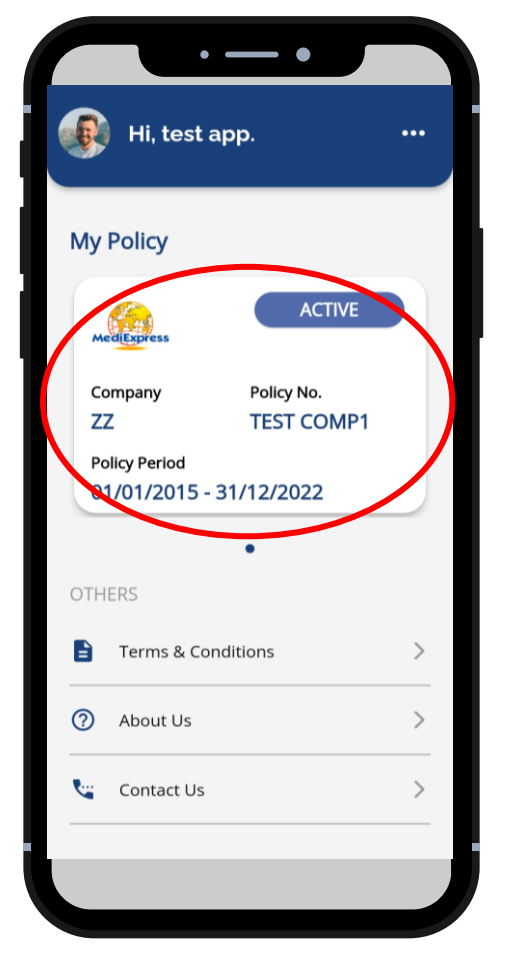

Click My Policy

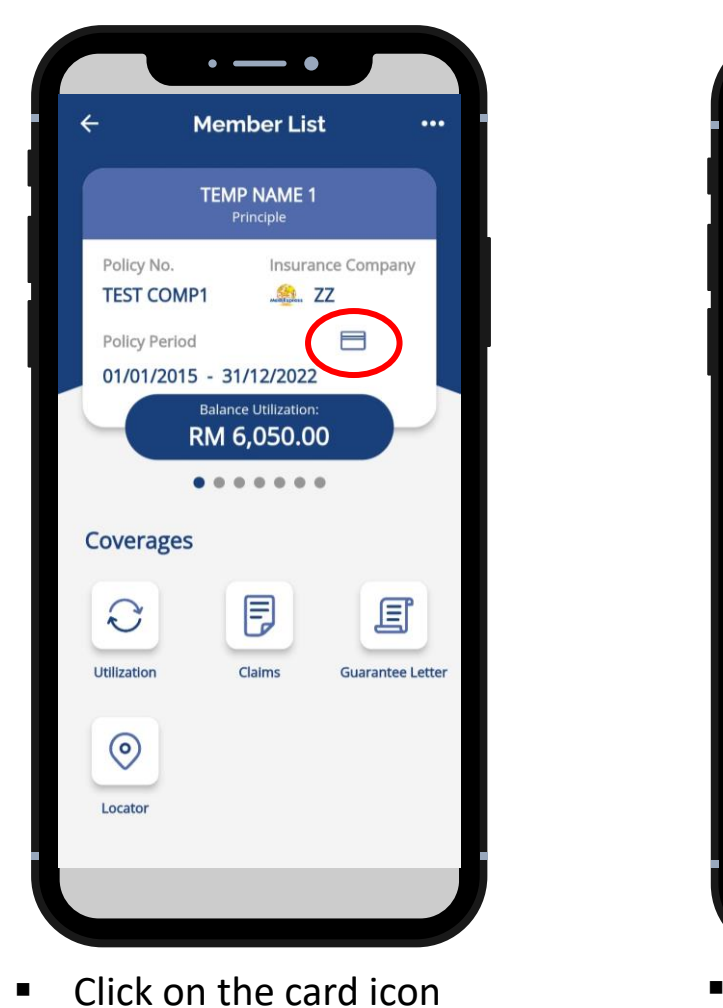

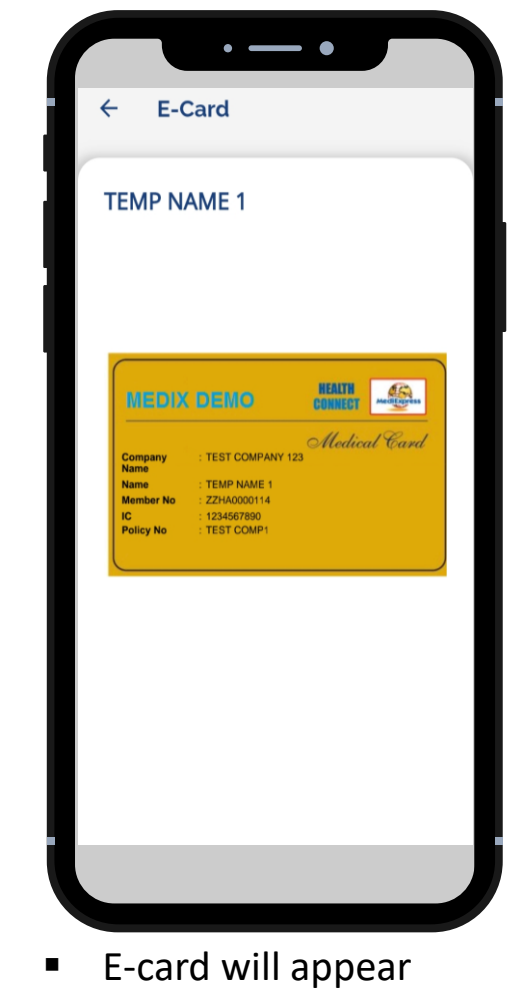

\*\* Principle can also view the respective dependent's digital card

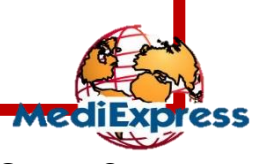

A **Sumitomo Corporation** Group Company

#### View Dependents

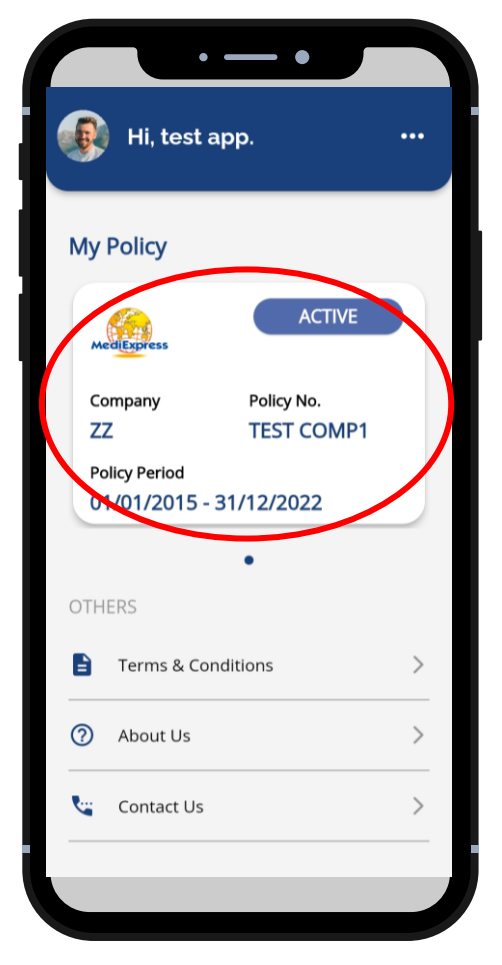

• Click *My Policy* 

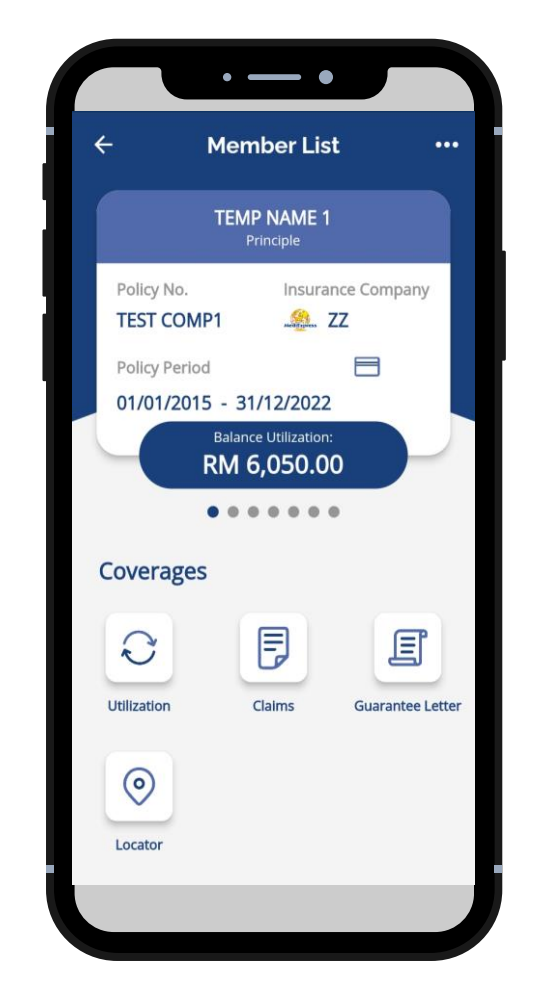

View Principle details

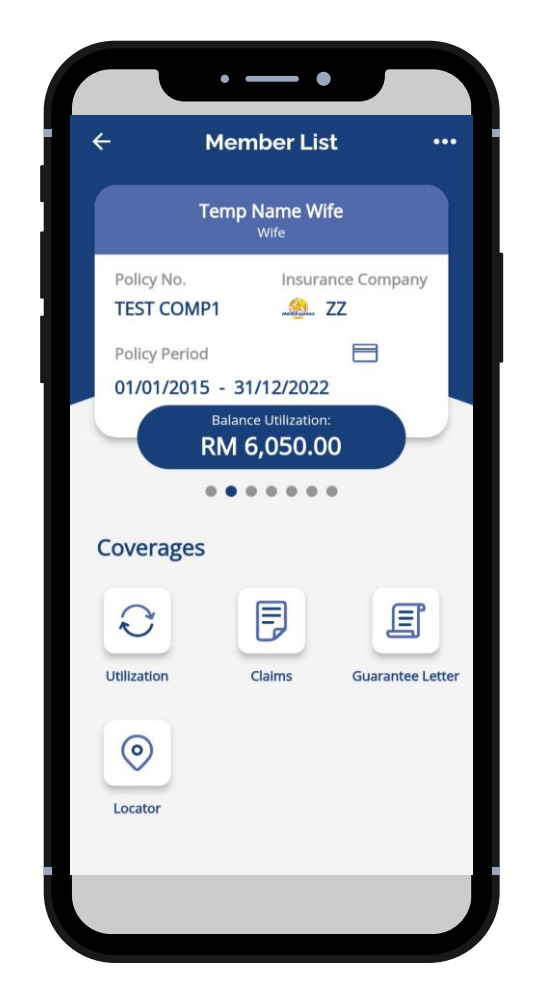

Swipe left to view dependents

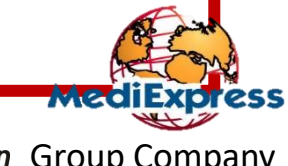

A **•** Sumitomo Corporation Group Company

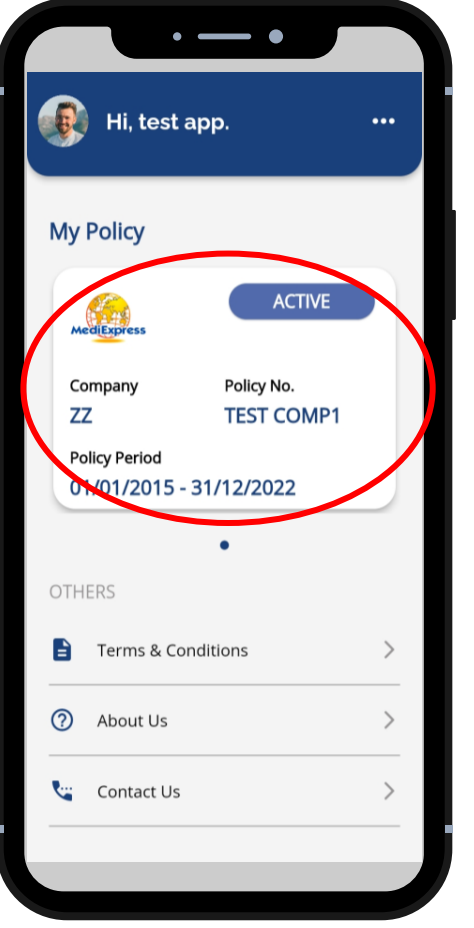

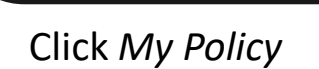

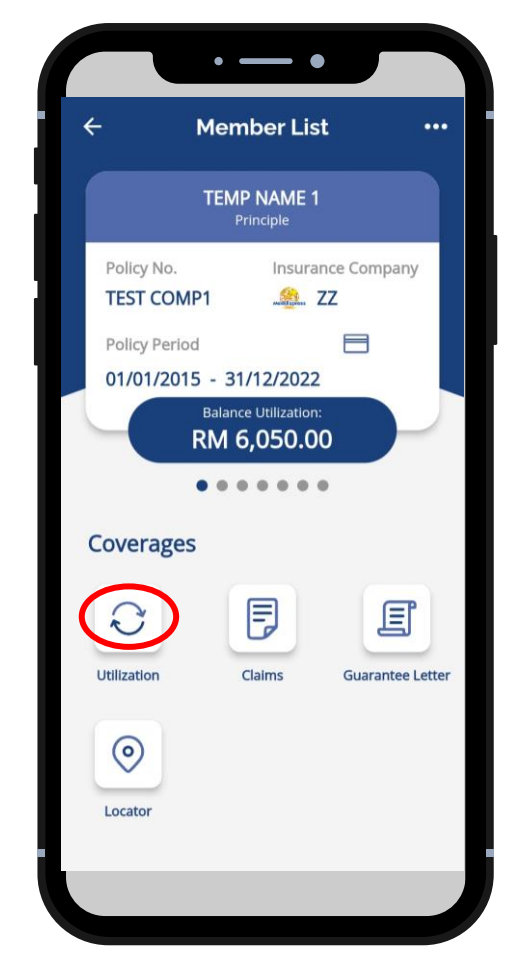

Click Utilization

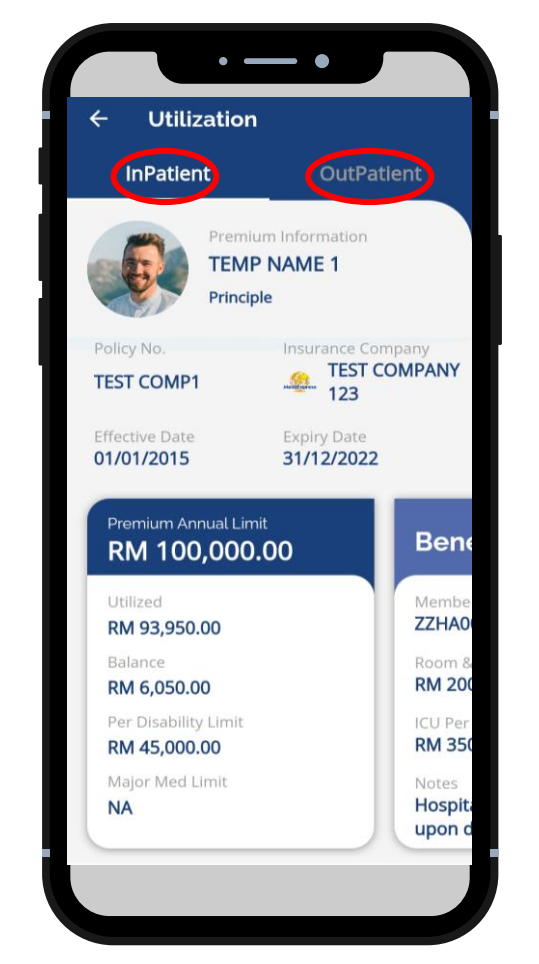

 Click benefit type to view entitlement

| ← Utilization                |                                          |
|------------------------------|------------------------------------------|
| InPatient                    | OutPatient                               |
| Premiu<br>TEMF<br>Princip    | P NAME 1                                 |
| Policy No.<br>TEST COMP1     | Insurance Company<br>TEST COMPANY<br>123 |
| Effective Date<br>01/01/2015 | Expiry Date 31/12/2022                   |
| Benef                        | fits                                     |
| Members<br>ZZHA000           | hip No Cover ID<br>00114*01 00           |
| Room & B<br>RM 200.0         | loard Per Day<br><b>DO</b>               |
| ICU Per D<br><b>RM 350.0</b> | ay Co Payment<br>DO NA                   |
| Notes<br>Hospitali           | ization - To pay excess                  |

 Swipe left to view benefit details

A 🔷 Sumitomo Corporation Group Company

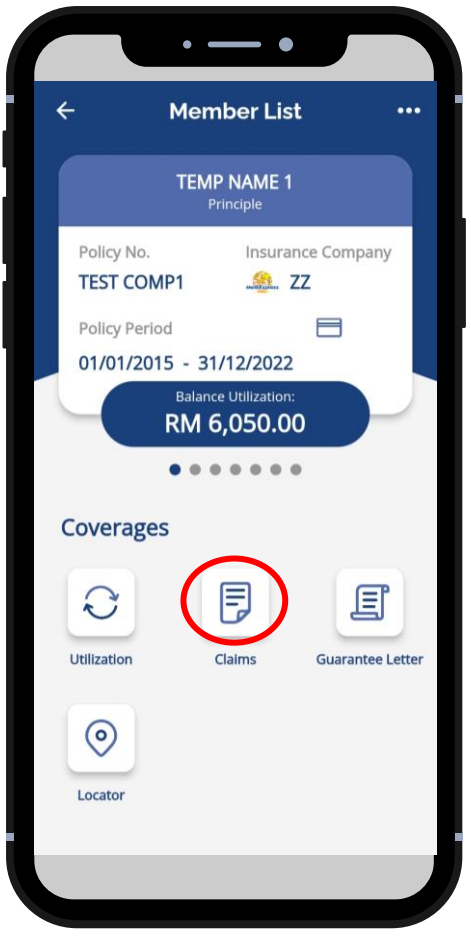

- Select claimant
- Click Claims

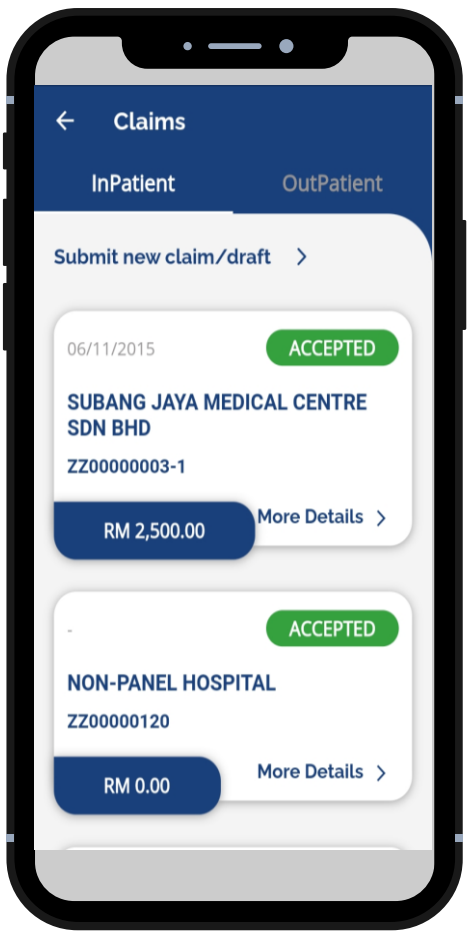

- Choose claim type: Inpatient/Outpatient
- Select the claim to view

| ← InPatient C                 | laim Details       |
|-------------------------------|--------------------|
| TEMP NAME 1                   |                    |
| Claim Number:                 | Claimability       |
| ZZ0000003-1                   | ACCEPTED           |
| Claim Type:                   | Policy Number      |
| Reimbursment                  | TEST COMP1         |
| Hospital:<br>SUBANG JAYA MEDI | CAL CENTRE SDN BHD |
| Admission Date:               | Discharge Date     |
| 01/11/2015                    | 06/11/2015         |
| Actual Amount:                | Approved Amount    |
| RM 2,500.00                   | RM 2,500.00        |
| GL Number:                    | GL Date            |
| LZZ0000003-1                  | 20/11/2015         |
| GL Purpose:                   |                    |
| Admission                     |                    |
| Payment No:                   | Payment Date       |
| ZZ01010                       | 26/04/2006         |
| Cheque No:                    | Cheque Date        |
| ZZ010101                      | 26/04/2015         |
| Remarks:                      |                    |
| -                             |                    |

View claim details

# **Claim Status:**

- Accepted Claim is ready for processing.
- 2. Approved Claim is approved.
- Rejected Member can check the reason of claim rejection.
- Pending Claim is pending to be processed due to incomplete documents.

A 🔷 Sumitomo Corporation Group Company

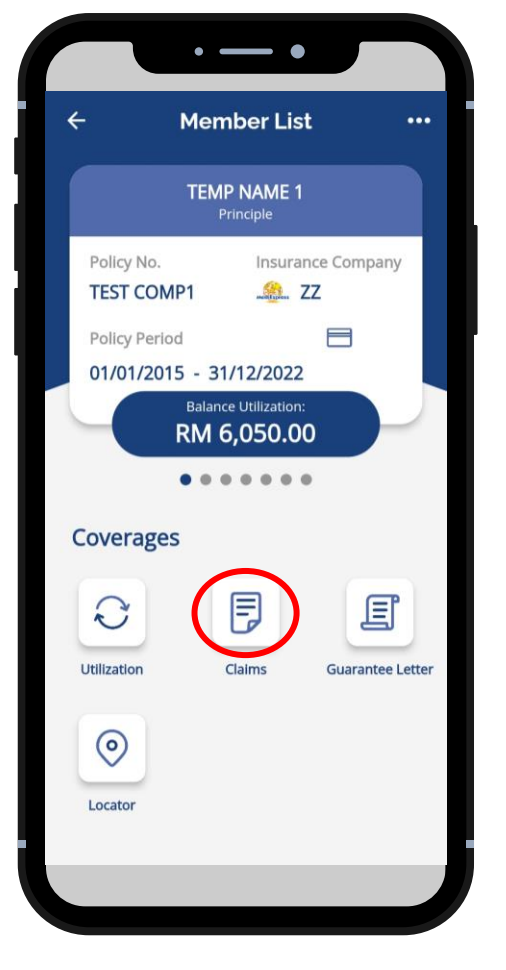

- Select claimant
- Click Claims

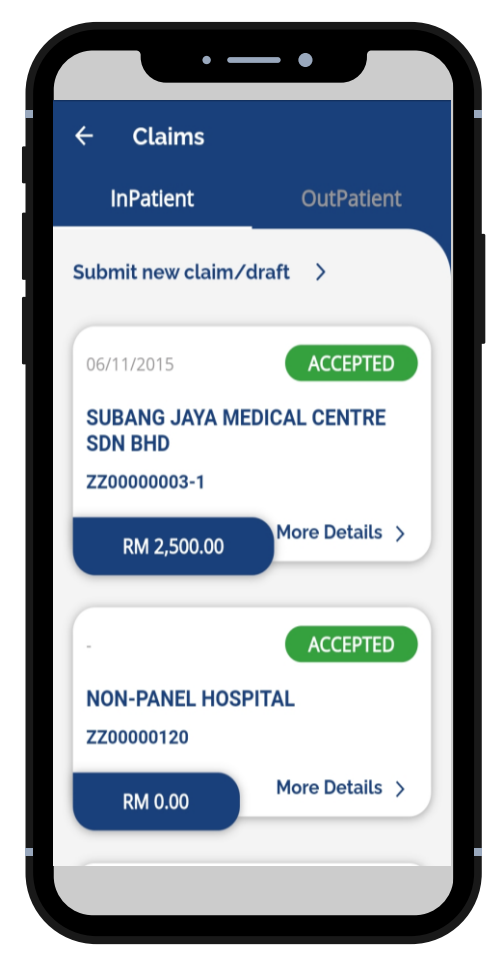

- Choose claim type
- Click Submit new claim

- — Submit Claims ← **TEMP NAME 1** Fill in the details below \*Receipt Type:  $\mathbf{\sim}$ \*Hospital Name: Receipt Number: \*Receipt Amount: RM 0.00 \*/licit Data ADD CLAIM
- Fill up required details and click Add Claim

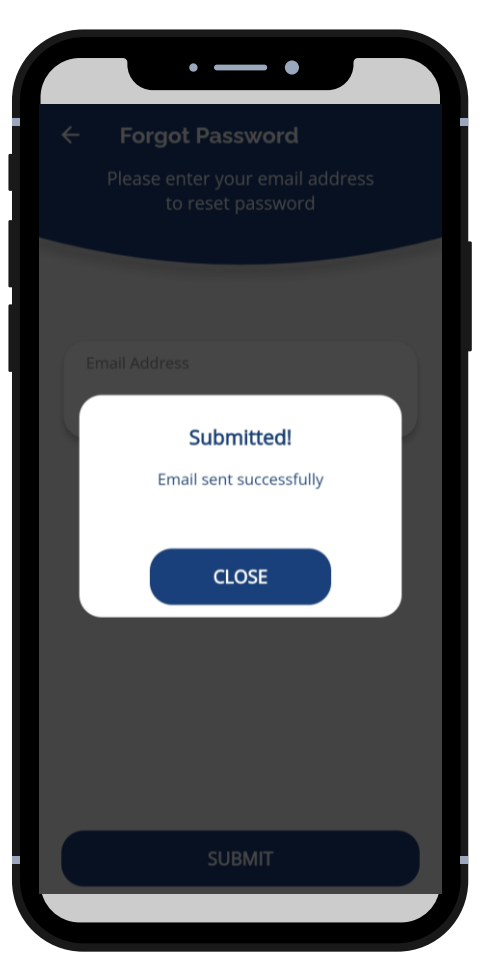

MediExpress

A 🔷 Sumitomo Corporation Group Company

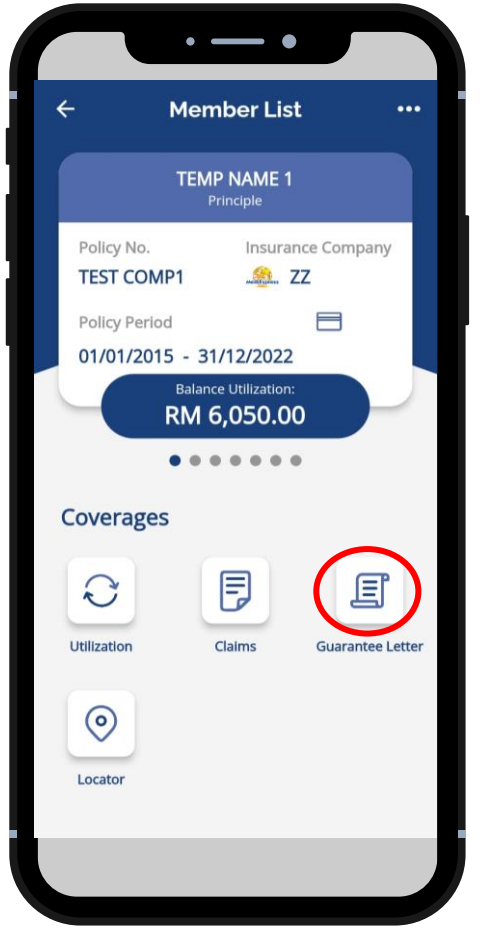

- Select claimant
- Click Guarantee Letter

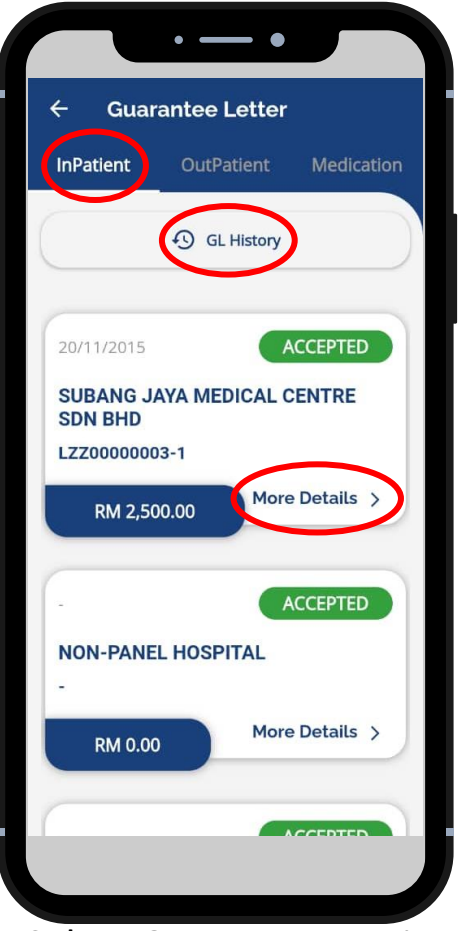

- Select GL Type Inpatient
- Click GL History

Click More Details

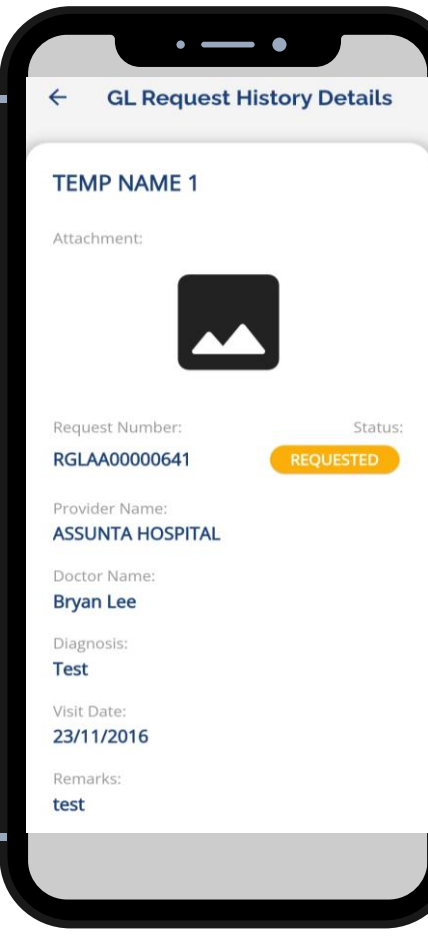

 View GL details & GL Status

# Note:

- Members will not be able to request Inpatient Guarantee Letter (IPGL) via mobile app.
- IPGL will only be issued upon request from hospital (with complete documents).

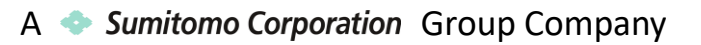

#### View Guarantee Letter (GL) Status - Outpatient

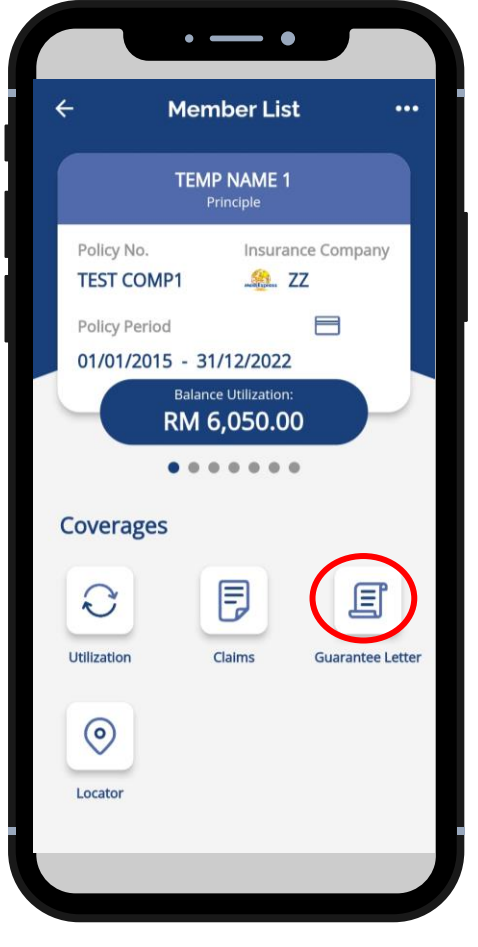

- Select claimant
- Click Guarantee Letter

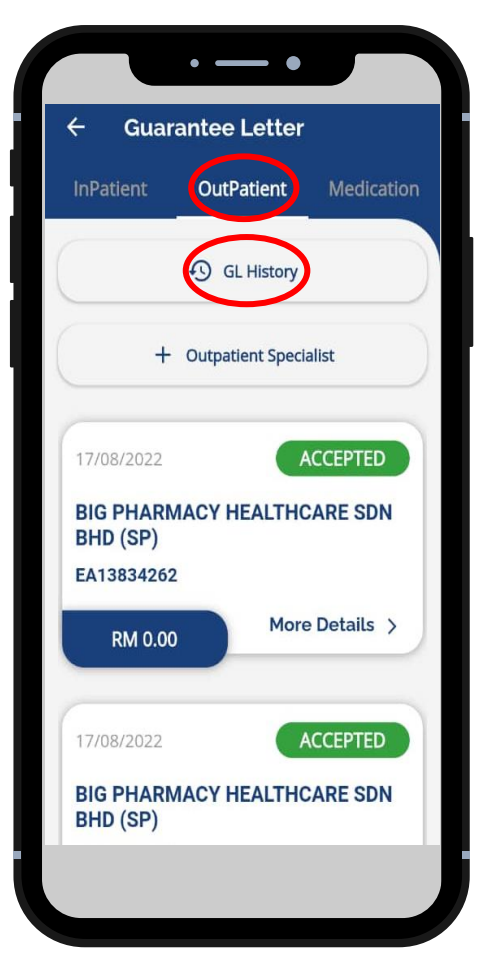

- Select GL Type *Outpatient*
- Click GL History

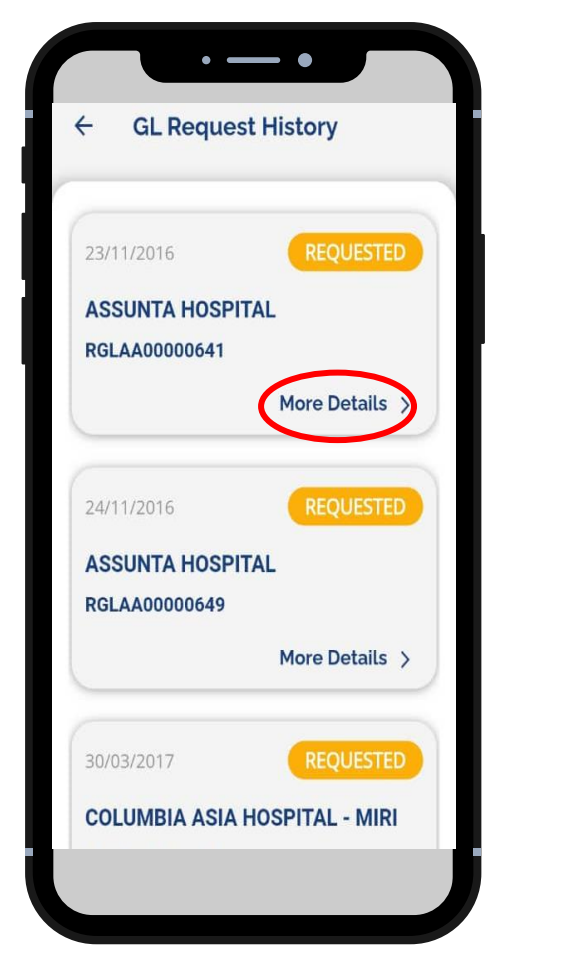

- View GL Request History (List)
- Click More Details

| <ul> <li>GL Request History Details</li> <li>TEMP NAME 1</li> <li>Attachment:</li> <li>Request Number: Status</li> <li>RGLAA00000641 REQUESTED</li> <li>Provider Name:</li> <li>ASSUNTA HOSPITAL</li> <li>Doctor Name:</li> <li>Bryan Lee</li> <li>Diagnosis:</li> <li>Test</li> <li>Visit Date:</li> <li>23/11/2016</li> <li>Remarks:</li> <li>test</li> </ul>                                                                               |                                    |                 |
|----------------------------------------------------------------------------------------------------|------------------------------------|-----------------|
| TEMP NAME 1   Attachment:   Attachment:   Request Number:   REQUESTED   Provider Name:   ASSUNTA HOSPITAL   Doctor Name:   Bryan Lee   Diagnosis:   Test   Visit Date:   23/11/2016   Remarks:   test                                                                                                    | ← GL Request                       | History Details |
| Attachment:   Request Number:   Status   RGLAA00000641   Provider Name:   ASSUNTA HOSPITAL   Doctor Name:   Bryan Lee   Diagnosis:   Test   Visit Date:   23/11/2016   Remarks:   test                                                                                                    | TEMP NAME 1                        |                 |
| Request Number: Status<br>RGLAA00000641 REQUESTED<br>Provider Name:<br>ASSUNTA HOSPITAL<br>Doctor Name:<br>Bryan Lee<br>Diagnosis:<br>Test<br>Visit Date:<br>23/11/2016<br>Remarks:<br>test                                                                                                    | Attachment:                        |                 |
| Request Number:StatusRGLAA00000641REQUESTEDProvider Name:REQUESTEDASSUNTA HOSPITALImage: Comparison of the statusDoctor Name:Image: Comparison of the statusBryan LeeImage: Comparison of the statusDiagnosis:Image: Comparison of the statusTestImage: Comparison of the statusVisit Date:Image: Comparison of the status23/11/2016Image: Comparison of the statusRemarks:Image: Comparison of the statustestImage: Comparison of the status |                                    |                 |
| RGLAA00000641 REQUESTED   Provider Name: ASSUNTA HOSPITAL   Doctor Name: Bryan Lee   Diagnosis: Test   Visit Date: 23/11/2016   Remarks: test                                                                                                    | Request Number:                    | Status          |
| Provider Name:<br>ASSUNTA HOSPITAL<br>Doctor Name:<br>Bryan Lee<br>Diagnosis:<br>Test<br>Visit Date:<br>23/11/2016<br>Remarks:<br>test                                                                                                    | RGLAA00000641                      | REQUESTED       |
| Doctor Name:<br>Bryan Lee<br>Diagnosis:<br>Test<br>Visit Date:<br>23/11/2016<br>Remarks:<br>test                                                                                                    | Provider Name:<br>ASSUNTA HOSPITAL |                 |
| Bryan Lee<br>Diagnosis:<br>Test<br>Visit Date:<br>23/11/2016<br>Remarks:<br>test                                                                                                    | Doctor Name:                       |                 |
| Diagnosis:<br>Test<br>Visit Date:<br>23/11/2016<br>Remarks:<br>test                                                                                                    | Bryan Lee                          |                 |
| Visit Date:<br>23/11/2016<br>Remarks:<br>test                                                                                                    | Diagnosis:<br><b>Test</b>          |                 |
| 23/11/2016<br>Remarks:<br>test                                                                                                    | Visit Date:                        |                 |
| Remarks:<br>test                                                                                                    | 23/11/2016                         |                 |
| test                                                                                                    | Remarks:                           |                 |
|                                                                                                    | test                               |                 |

 View the GL Request History Details

A 🔷 *Sumitomo Corporation* Group Company

#### View Guarantee Letter (GL) Status - Medication

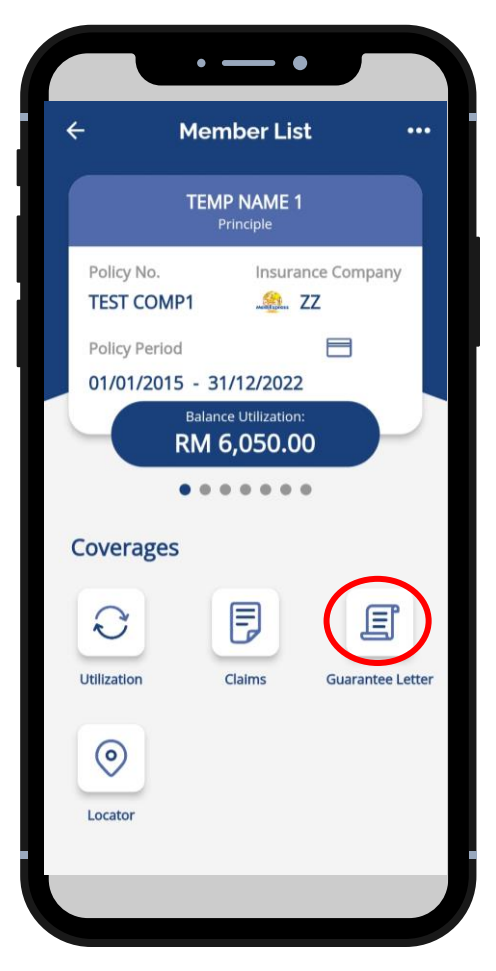

- Select claimant
- Click Guarantee Letter

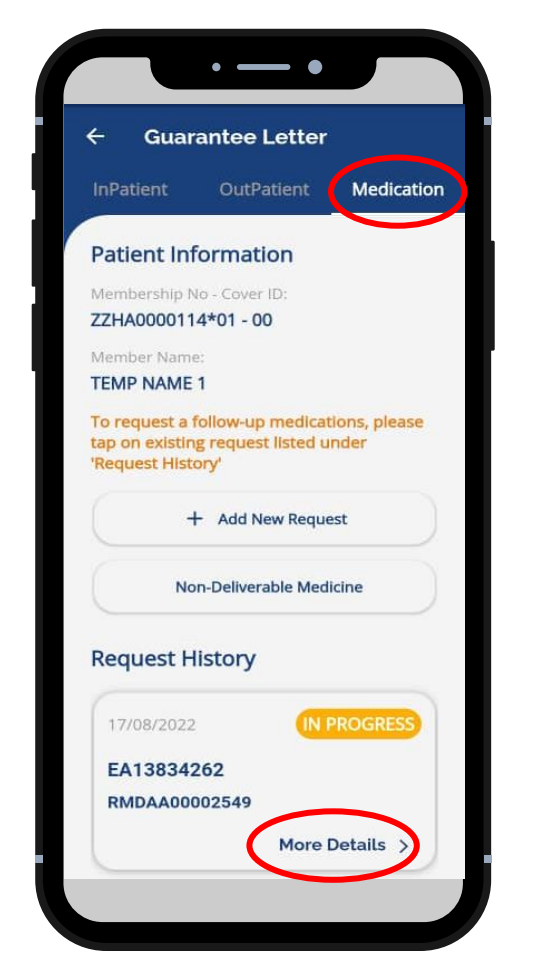

- Select GL Type *Medication*
- Click More Details

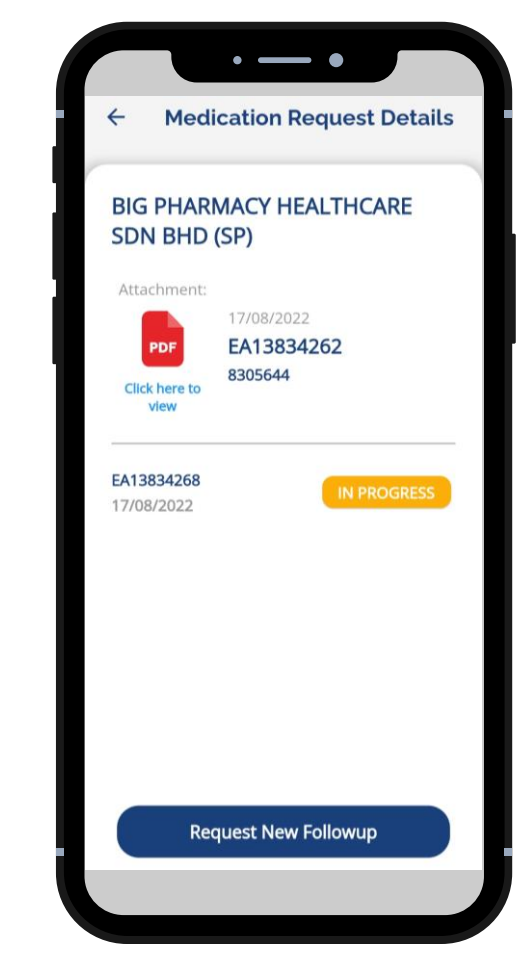

- View details & status
- Status: In Progress/ Completed

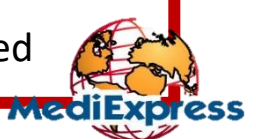

A **•** Sumitomo Corporation Group Company

#### Request Guarantee Letter - Outpatient

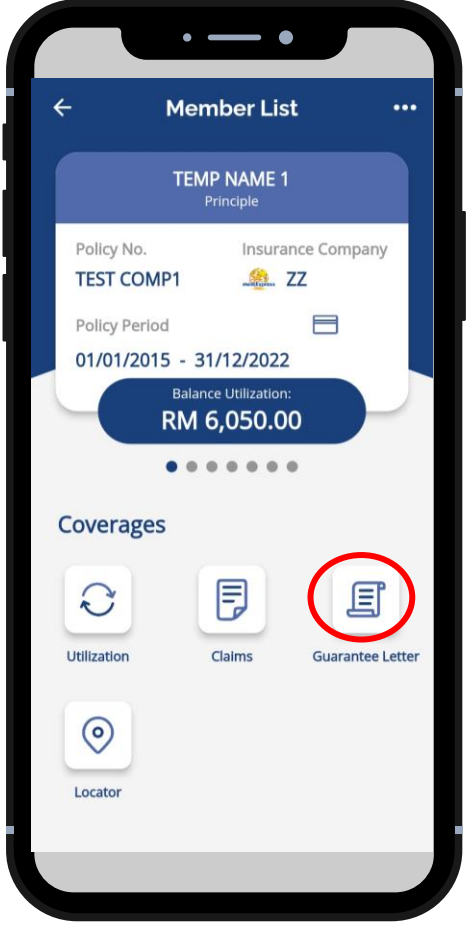

- Select claimant
- Click Guarantee Letter

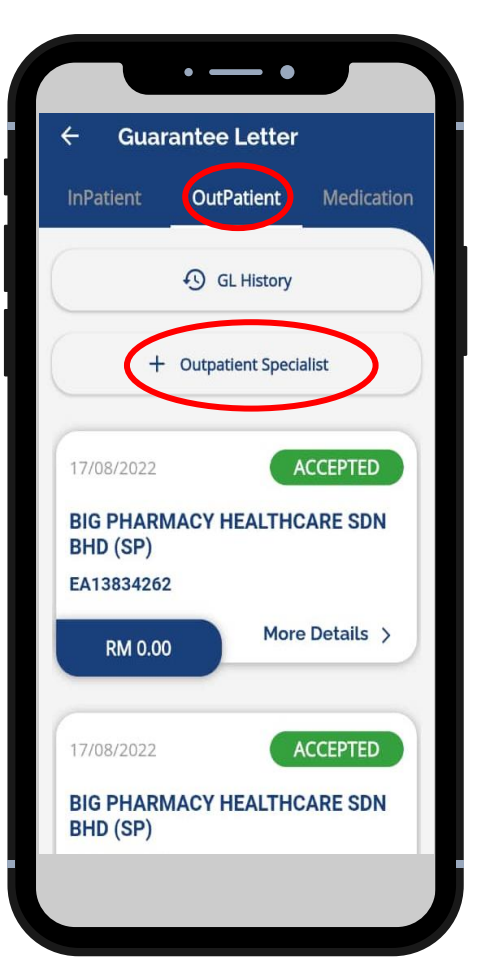

Select GL Type - Outpatient

Click + Outpatient Specialist

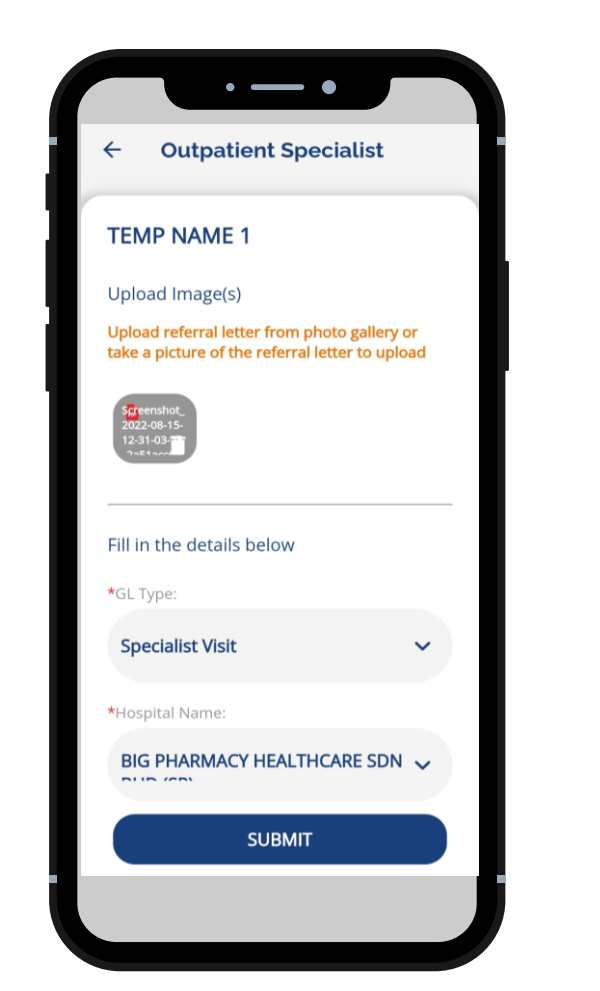

- Upload Image(s)
- Fill up all the required information

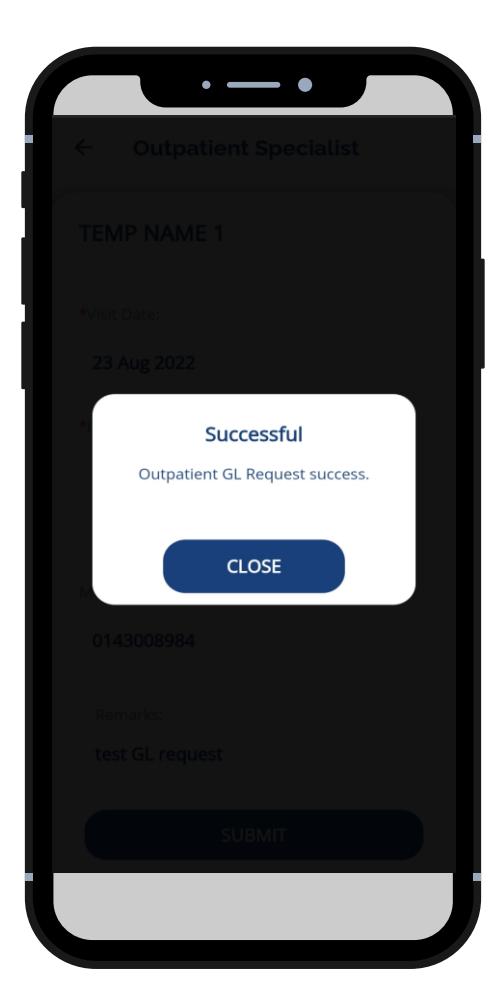

- Click Submit
- GL Request Successful

A 🔷 Sumitomo Corporation Group Company

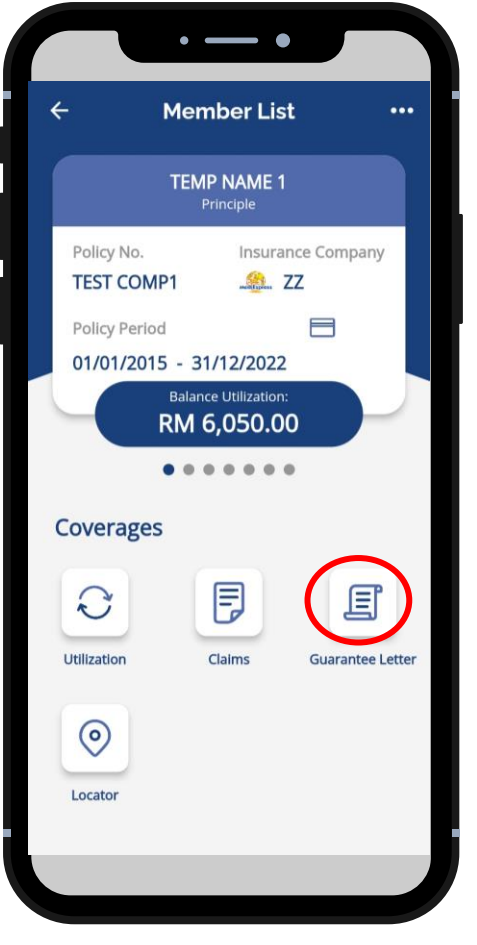

ZZHA0000114\*01 - 00 Member Name: **TEMP NAME 1** To request a follow-up medications, please tap on existing request listed under 'Request History' Add New Request Non-Deliverable Medicine **Request History** 

Select GL Type - *Medication* 

Click + Add New Request

• — •

OutPatient

Guarantee Letter

Patient Information

Membership No - Cover ID:

4

InPatient

- Select claimant
- Click *Guarantee Letter*

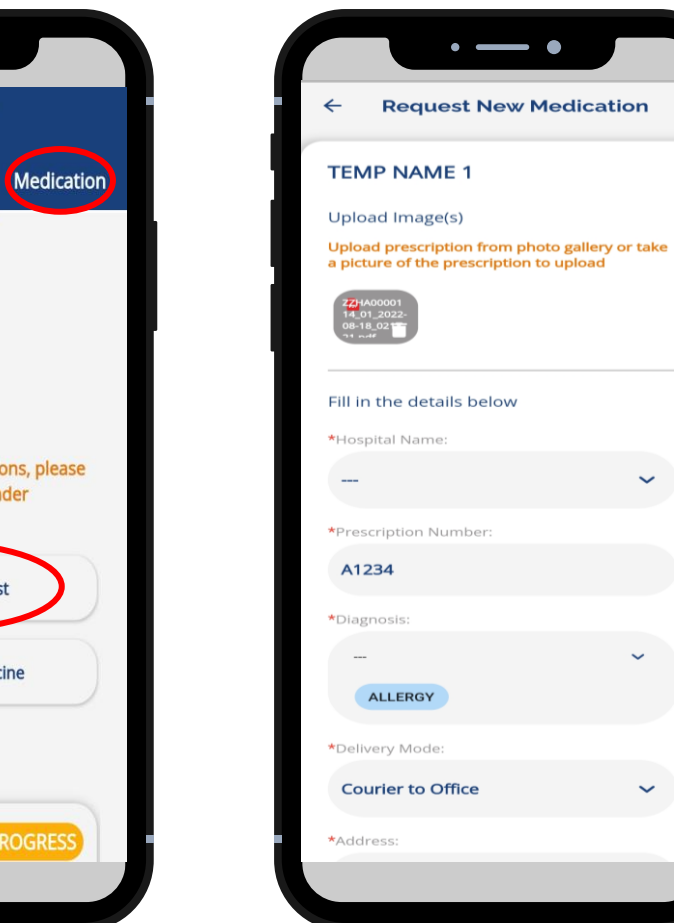

- Upload Image(s)
- Fill up all the required information

 $\sim$ 

 $\sim$ 

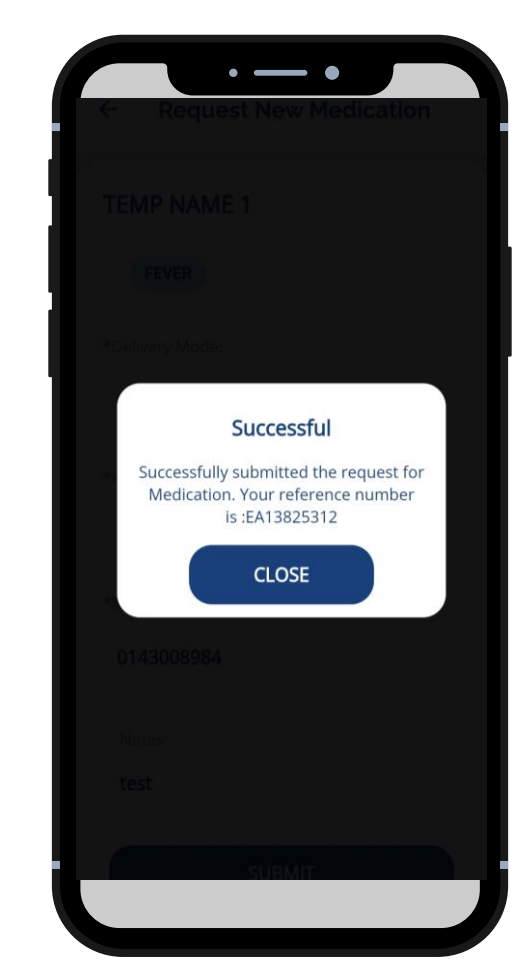

**Medication Request** Successful

A **Sumitomo Corporation** Group Company

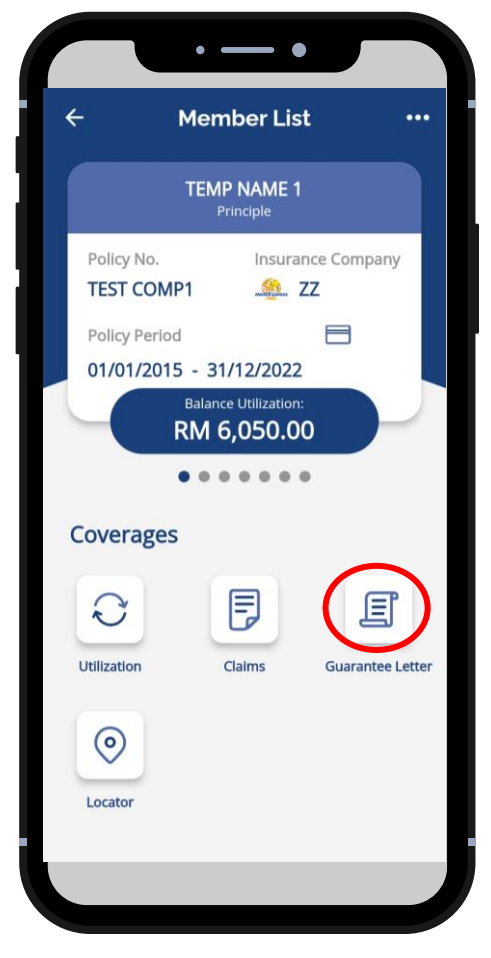

- Select claimant
- Click Guarantee Letter

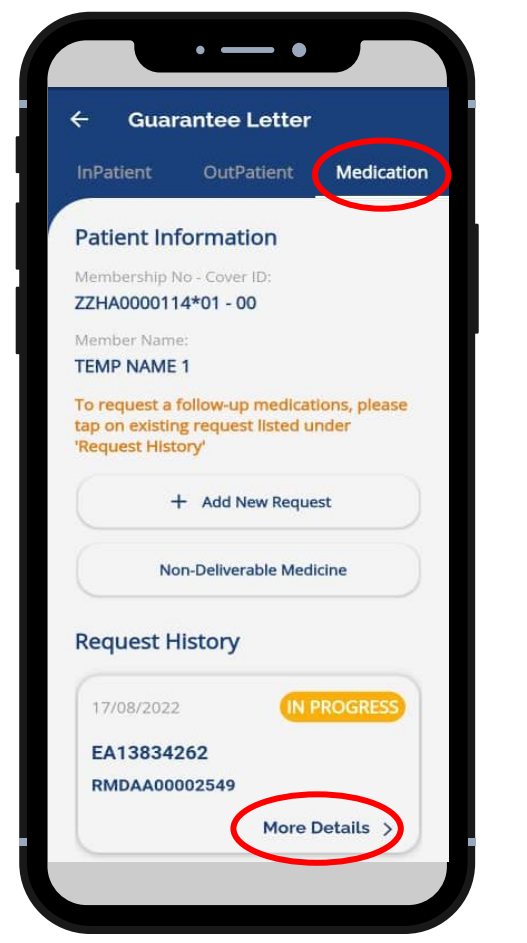

- Select GL Type *Medication*
- Click More Details

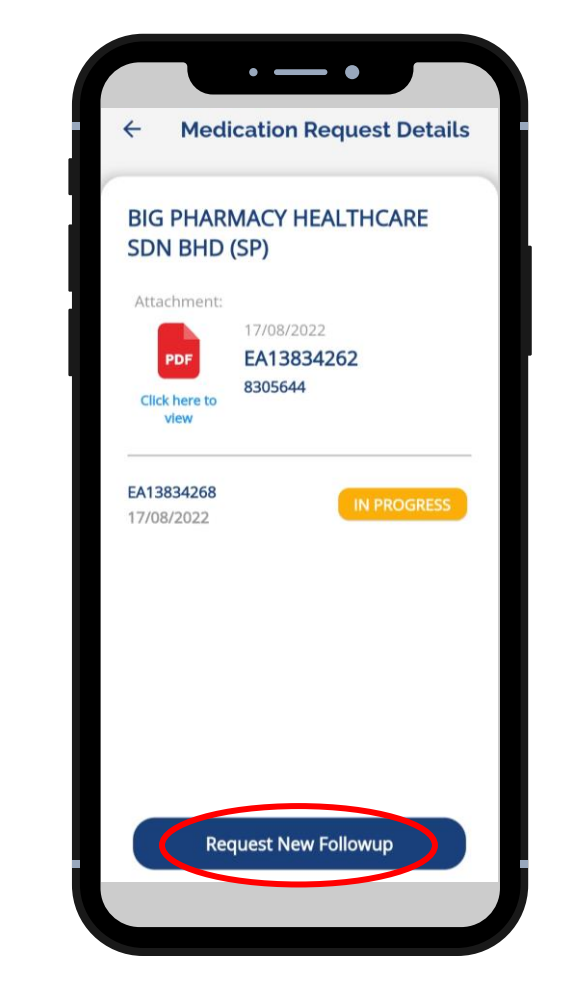

 Click Request New Followup, Fill up information & Submit

A **Sumitomo Corporation** Group Company

#### Provider Locator for Hospital

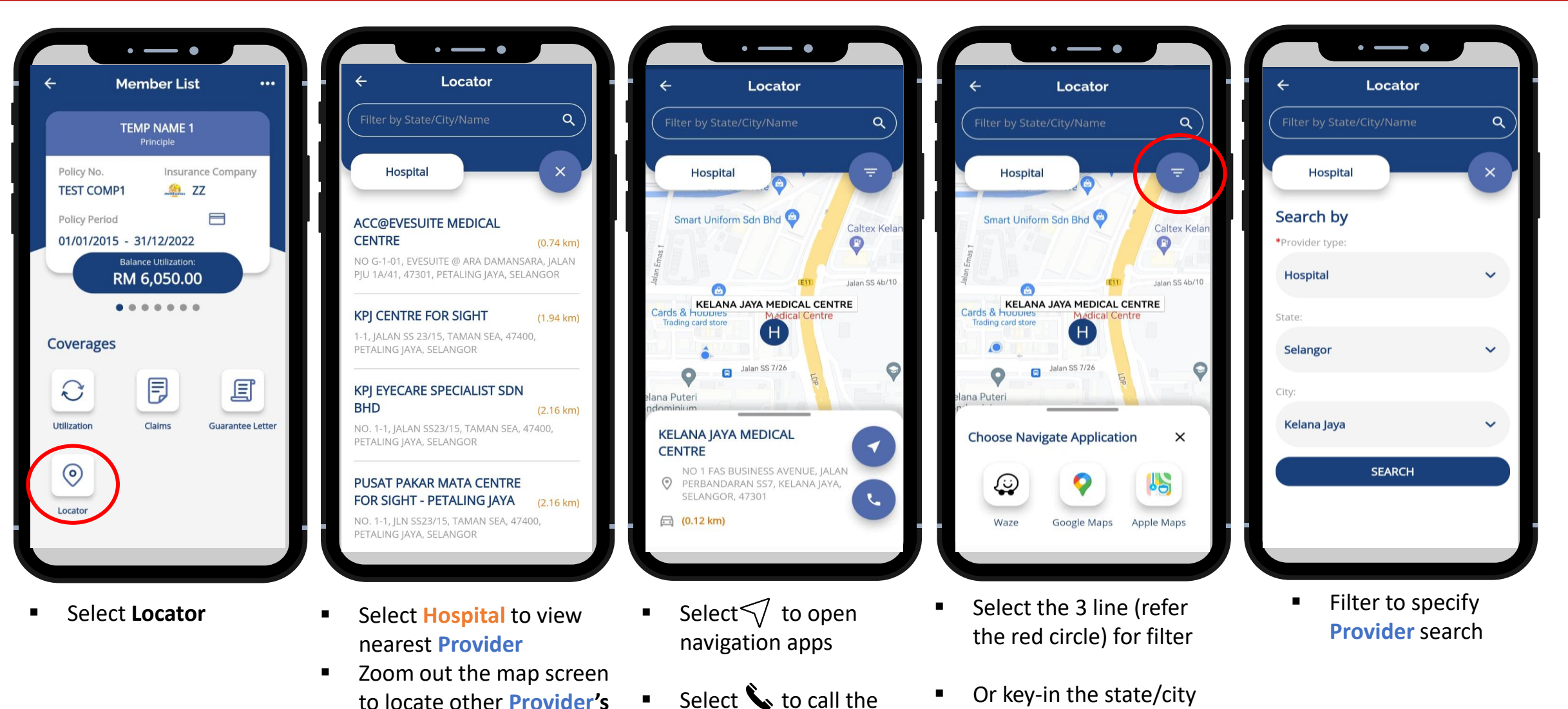

- Select 'H' Symbol to view address & contact detail
- Select 💊 to call the **Provider**

¢. MediExpress

name

#### Provider Locator for Clinic

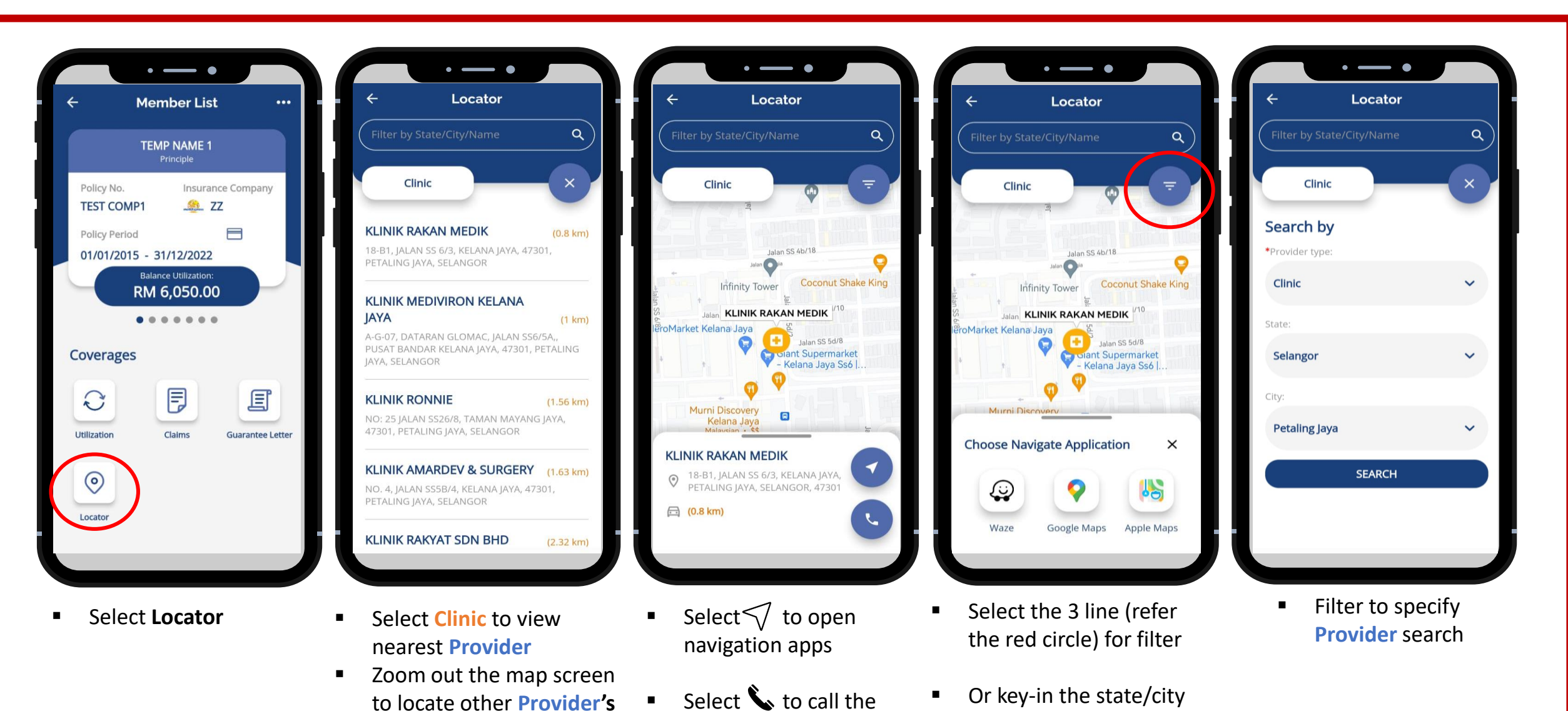

**Provider** 

Select 🕀 to view

address & contact detail

MediExpress

name

# Thank You

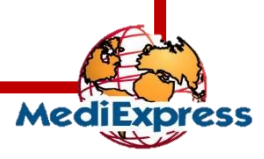

A **•** Sumitomo Corporation Group Company